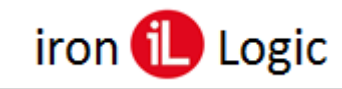

### Инструкция по прошивке и конфигурированию считывателей Matrix-IV (мод. Е HT Metal) и Matrix-IV (мод. Е HT Metal keys)

#### Подключение.

Для прошивки считывателей Matrix-IV (мод. Е HT Metal) и Matrix-IV (мод. Е HT Metal keys) рекомендуется использовать конвертер Z-397 (мод. USB Guard) (Z-397 (мод. USB)). Перемычку №1(X4) на конвертере Z-397 (мод. USB Guard) установить в положение «normal», перемычку №2 в положение «OFF». Для конвертера Z-397 (мод. USB) переключатели №№1,2,3 переключить в положение «ON», переключатель №4 – в положение «OFF». Подключить конвертер Z Z-397 (мод. USB Guard) (Z-397 (мод. USB)) к ПК (предварительно нужно установить драйверы).

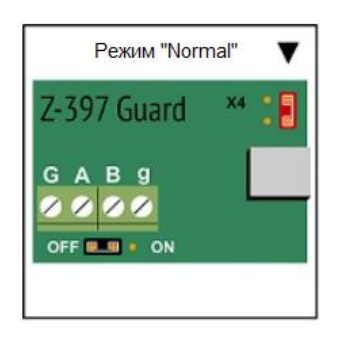

Подключить Z-397 (мод. USB Guard) (Z-397 (мод. USB)) к Matrix-IV (мод. E HT Metal) или Matrix-IV (мод. E HT Metal keys).

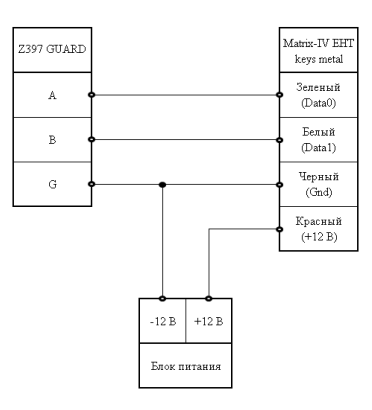

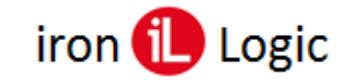

#### Прошивка

Считыватели Matrix-IV (мод. Е HT Metal) и (мод. Е HT Metal Keys) прошивается только через программу прошивки (Update\_MIVMv3.3.exe). Другими программами считыватель не прошивается.

Запустить программу прошивки от имени администратора. Для этого нужно правой кнопкой мыши кликнуть на файле прошивки и в контекстном меню выбрать «Запуск от имени администратора».

| IronLogic Firmware update MATRIX          | (-IV-M V3.3 —                   | × | IronLogic Firmware update MATRIX                | -IV-M V3.3 —                    | □ × |
|-------------------------------------------|---------------------------------|---|-------------------------------------------------|---------------------------------|-----|
| COM1                                      | MATRIX IV METAL                 |   | COM1                                            | MATRIX IV METAL                 |     |
| Open                                      | Close                           | ? | Open                                            | Close                           | ?   |
| Current firmware:<br>Loader:<br>Firmware: | COM-port is closed<br>Serial N: |   | Current firmware:<br>Loader:<br>Firmware:       | COM-port is closed<br>Serial N: |     |
| Update firmware:<br>Speci                 | fy the firmware file:           |   | Update firmware: COM-po<br>COM1<br>COM1<br>COM1 | rt Z                            |     |
| Firmware file description                 | n:                              |   | Firmware file description                       | N:                              |     |
| Device Setting                            | .oad program Stop               | i | Device Setting                                  | .oad program Stop               | i   |
|                                           | Close                           |   |                                                 | Close                           |     |

Кликнуть по кнопке «Open» и в окне «COM-порт» выбрать из списка портов COM-порт, на котором подключен конвертер.

| IronLogic Firmware update MATRIX          | -IV-M V3.3 —                    | $\times$ | IronLogic Firmware update MATRI                                | IX-IV-M V3.3 — 🗆 🗙           |
|-------------------------------------------|---------------------------------|----------|----------------------------------------------------------------|------------------------------|
| Device                                    | MATRIX IV METAL                 |          | COM10                                                          | e: MATRIX IV METAL           |
| Open                                      | Close                           | ?        | Open                                                           | Close ?                      |
| Current firmware:<br>Loader:<br>Firmware: | COM-port is closed<br>Serial N: |          | Current firmware:<br>Loader:vesion 8.2<br>Firmware: vesion 6.7 | Device is ready<br>Serial N: |
| Update firmware: COM-po                   | it ×                            |          | Update firmware:                                               | sify the firmware file:      |
| Firmware file description                 |                                 |          | Firmware file description                                      | n:                           |
| Device Setting                            | .oad program Stop               | ] 1      | Device Setting<br>Program loaded: 0% Sta                       | Load program Stop !          |
|                                           | Close                           |          |                                                                | Close                        |

Нажать кнопку «ОК».

Сразу после выбора СОМ-порта подать питание на считыватель. После установки соединения на панели "Current firmware" в полях "Firmware" и "Loader" появится текущая версия прошивки. Признаком готовности устройства к обновлению прошивки является сообщение "Device is ready" на панели "Current firmware".

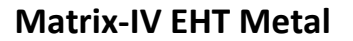

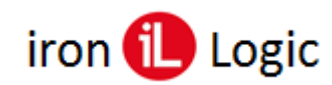

| 🚺 IronLogic Firmware update MATRIX-IV-M V3.3 — 🗌 🗙                       | 🕕 Открыть                    | ×                     |
|--------------------------------------------------------------------------|------------------------------|-----------------------|
|                                                                          | Папка: 🚺 6.7 🗸               | 🧿 🍺 📂 🛄▼              |
| Open Close                                                               | ^                            | Дата изменения Тип    |
| Current firmware:<br>Loader:vesion 8.2<br>Firmware: vesion 6.7 Serial N: | Быстрый доступ               | 13.07.2021 15:59 Файл |
|                                                                          | Рабочий стол                 |                       |
| Update firmware: Specify the firmware file:                              | Библиотеки                   |                       |
| Firmware file description:                                               | Этот компьютер               |                       |
|                                                                          | ۲                            |                       |
| Device Setting Load program Stop !                                       | Сеть                         |                       |
| Program loaded: 0% Status:                                               |                              | /                     |
|                                                                          | Имя файла: M4_v6_7.rom       | ~ Открыть             |
| Close                                                                    | Тип файлов: Rom file (*.rom) | ~ Отмена              |

Затем на панели «Update firmware» кликнуть по кнопке «Specify the firmware file» и в появившемся окне выбрать файл прошивки (например: M4\_v6\_7.rom).

| <b>A</b>                                                   |                 |     |   |  |  |
|------------------------------------------------------------|-----------------|-----|---|--|--|
| IronLogic Firmware update MATRIX-II                        | V-M V3.3 —      |     | × |  |  |
| Device:                                                    | MATRIX IV METAL |     |   |  |  |
| COM10                                                      |                 |     |   |  |  |
| Open                                                       | Close           | (?) |   |  |  |
|                                                            |                 |     |   |  |  |
| Current firmware:                                          |                 |     |   |  |  |
| Loader:vesion 8.2                                          | Device is ready |     |   |  |  |
| Firmware: vesion 6.7                                       | Serial N:       |     |   |  |  |
|                                                            |                 |     |   |  |  |
|                                                            |                 |     |   |  |  |
| I Indata firmwara:                                         |                 |     |   |  |  |
| Opdate firmware:                                           |                 |     |   |  |  |
| Specify the firmware file:                                 |                 |     |   |  |  |
| D:\_\Прошивки\6.7\M4_v6_7 rom                              |                 |     |   |  |  |
| P.1.1 ibominator (1117_10_11011                            |                 |     |   |  |  |
| Firmware file description:                                 |                 |     |   |  |  |
| M4_v6_7(1-65535) /bild 15:59 13:07:21 /code 15:59 13:07:21 |                 |     |   |  |  |
|                                                            |                 |     |   |  |  |
|                                                            |                 |     |   |  |  |
| Device Setting Lo                                          | ad program Stop |     |   |  |  |
|                                                            |                 |     |   |  |  |
| Program loaded: 0% Status:                                 |                 |     |   |  |  |
|                                                            |                 |     |   |  |  |
|                                                            | Class           |     |   |  |  |
|                                                            | Close           |     |   |  |  |

На панели «Firmware file description» отобразится информация о прошивке, дате и времени её создания.

| 🟮 IronLogic Firmware update MATRIX-IV-M V3.3 — 🗌 🗙         | 🕚 IronLogic Firmware update MATRIX-IV-M V3.3 - 🗆 🗙         |
|------------------------------------------------------------|------------------------------------------------------------|
| Device: MATRIX IV METAL                                    | Device: MATRIX IV METAL                                    |
| COM10                                                      | COM10                                                      |
| Open Close                                                 | Open Close                                                 |
| Current firmware:                                          | Current firmware:                                          |
| Loader:vesion 8.2                                          | Loader:vesion 8.2                                          |
| Firmware: vesion 6.7 Serial N:                             | Firmware: vesion 6.7 Serial N:                             |
| Update firmware:                                           | Update firmware:                                           |
| Specify the firmware file:                                 | Specify the firmware file:                                 |
| D:\\Прошивки\6.7\M4_v6_7.rom                               | D:\\Прошивки\6.7\M4_v6_7.rom                               |
| Firmware file description:                                 | Firmware file description:                                 |
| M4_v6_7(1-65535) /bild 15:59 13:07:21 /code 15:59 13:07:21 | M4_v6_7(1-65535) /bild 15:59 13:07:21 /code 15:59 13:07:21 |
| Device Setting Load program Stop                           | Device Setting of updating the pr Stop                     |
| Program loaded: 0% Status:                                 | Program loaded: 3% Status: Process of firmware update      |
|                                                            |                                                            |
| Close                                                      | Close                                                      |

Запустить прошивку, кликнув по кнопке «Load program».

Начнется процесс загрузки прошивки. В окне программы появится зелёная шкала прошивки. Во время прошивки в окне программы будет мигать синий индикатор.

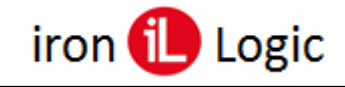

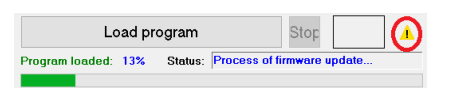

Если в процессе обновления прошивки в окне программы появится желтый треугольник с восклицательным знаком, то в процессе обновления произошла ошибка. Для того чтобы посмотреть тип ошибки нажмите на кнопку с желтым значком.

| There is no response from the device! | 1 |
|---------------------------------------|---|
| 1                                     |   |
|                                       |   |
|                                       |   |
|                                       |   |
|                                       |   |
|                                       |   |
|                                       |   |
|                                       |   |
|                                       | ~ |

Нужно закрыть окно «Information», кликнув по кнопке «Close». Если при прошивке обрывалось питание считывателя, то программу прошивки нужно закрыть, кликнув по кнопке «Close», и запустить заново.

При прошивке на считывателях Matrix-IV (мод. Е HT Metal) и Matrix-IV (мод. Е HT Metal keys) будет мигать синий светодиод.

| 🕽 IronLogic Firmware update MATRIX-IV-M V3.3 — 🗌 🗙         |                    |  |  |  |  |
|------------------------------------------------------------|--------------------|--|--|--|--|
| Devic                                                      | e: MATRIX IV METAL |  |  |  |  |
| COM10                                                      |                    |  |  |  |  |
| Open                                                       | Close ?            |  |  |  |  |
| Current firmware:                                          |                    |  |  |  |  |
| Loader:vesion 8.2                                          | Device is ready    |  |  |  |  |
| Firmware: vesion 6.7                                       | Serial N:          |  |  |  |  |
| Update firmware:                                           |                    |  |  |  |  |
| Specify the firmware file:                                 |                    |  |  |  |  |
| D:\\Прошивки\6.7\M4_v6_7.rom                               |                    |  |  |  |  |
| Firmware file description:                                 |                    |  |  |  |  |
| M4_v6_7(1-65535) /bild 15:59 13:07:21 /code 15:59 13:07:21 |                    |  |  |  |  |
| Device Setting Load program Stop                           |                    |  |  |  |  |
| Program loaded: 100% Status: Firmware update completed     |                    |  |  |  |  |
|                                                            |                    |  |  |  |  |
|                                                            | Close              |  |  |  |  |

После завершения прошивки в окне «Status:» появится сообщение: «Firmware update completed».

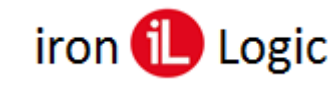

#### Конфигурирование считывателя

После завершения прошивки нужно настроить считыватели Matrix-IV (мод. Е HT Metal) и Matrix-IV (мод. Е HT Metal keys), для этого нужно нажать на кнопку «Device setting».

| onLogic Firmware update MATRIX-IV-M V3.3 — 🛛 🗙                                                       |                                                                                                    |
|----------------------------------------------------------------------------------------------------|----------------------------------------------------------------------------------------------------|
| Device: MATRIX IV METAL                                                                              |                                                                                                    |
| urrent firmware: Device is ready<br>ader: vesion 8.2 Device is ready<br>rmware: vesion 6.7 Serial N: | Setting<br>DeviceType<br>MatrixUV-M ETH<br>Keyboard Backlight Brightness                                                                                                    |
| odate firmware:<br>Specify the firmware file:                                                        | 0% ↔ 100%     Interface       IButton                                                                                                    |
| :\\Прошивки\6.7\M4_v6_7.rom                                                                          | iButton "Card" Length                                                                                                    |
| nware file description:<br>_v6_7(1-65535) /bild 15:59 13:07:21 /code 15:59 13:07:21                  | S bytes     sending full buffer by "Enter"     Image: Comparison of the sending full buffer by "Enter"       HButton FC from Keybord     Full of button "0" input in buffer     Wiegand "Button" Form       0x01     befor: 0000. "0"->0x0a, atter: 000a     Wiegand "Button" Form |
| vice Setting Load program Stop                                                                       | *One Time* Sending<br>OFF v                                                                                                    |
| Close                                                                                                | From Device         To Device         Close           Read retting from MatrixW         Close         Close                                                                                                    |

Сначала вычитываем настройки из считывателя, нажав на кнопку «From Device». В окне появятся текущие настройки считывателя.

| Setting                                                                         |                                                                           |                                    |
|---------------------------------------------------------------------------------|---------------------------------------------------------------------------|------------------------------------|
| DeviceType<br>MatrixIV-M ETH KEYS<br>Keyboard Backlight Brightne<br>0% -:- 100% | Ed. control 'Activ Level'<br>Red Led Green Led Beer<br>0 0 0 0 0 0        | • Temic Only     • OFF    •        |
| ) iButton                                                                       | Interface<br>Selected by cable connection                                 | O Wiegand                          |
| iButton "Card" Length<br>5 bytes ~                                              | Input from Keyboard<br>sending full buffer by "Enter"                     | Wiegand "Card" Length<br>26 bits ~ |
| Button FC from Keybord                                                          | Rule of button "0" input in buffer<br>befor: 0000, "0"->0x0a, after: 000a | Wiegand "Button" Format            |
| One Time* Sending<br>OFF ~                                                      |                                                                           |                                    |
| Default Settings                                                                | Load Setting<br>From Device To Devi                                       | ice Close                          |

Панель «Device Type» - выбирается модель считывателя.

| Setting                     |                                     |                       |
|-----------------------------|-------------------------------------|-----------------------|
| DeviceType                  | Ext. control *Activ Level*          | -"Temic Only"-        |
| MatrixIV-M ETH              | Red Led Green Led Bee               | p OFF                 |
| Keyboard Backlight Brightne |                                     |                       |
| 0% -:- 100%                 |                                     |                       |
|                             | Interface                           |                       |
| ⊖ iButton                   | Selected by cable connection        | ⊖ Wiegand             |
| iButton "Card" Length       | Input from Keyboard                 | Wiegand "Card" Length |
| 5 bytes v                   | sending full buffer by "Enter"      | ∽ 26 bits ~           |
| -iButton FC from Keybord    | Rule of button "0" input in buffer  |                       |
| 0x01 ~                      | befor: 0000, "0"->0x0a, after: 000a |                       |
| •One Time• Sending<br>OFF ~ |                                     |                       |
|                             | Load Setting                        |                       |
| Default Settings            | From Device To Dev                  | ice Close             |

Панель «Temic Only» - включается или выключается передача номера карты temic.

| Setting                      |                                       |                         |
|------------------------------|---------------------------------------|-------------------------|
| DeviceType                   | Ext. control "Activ Level"            | "Temic Only"            |
| MatrixIV-M ETH               | Red Led Green Led Beep                | OFF                     |
| Keyboard Backlight Brightnes |                                       |                         |
| 0% -:- 100%                  | ✓                                     |                         |
|                              | Interface                             |                         |
| ⊖ iButton                    | Selected by cable connection          | ○ Wiegand               |
| iButton "Card" Length        | Input from Keyboard                   | Wiegand "Card" Length   |
| 5 bytes v                    | sending full buffer by "Enter"        | 26 bits 🗸               |
| iButton FC from Keybord      | Rule of button "0" input in buffer    | Wiegand "Button" Format |
| 0x01 ~                       | befor: 0000, "0"->0x0a, after: 000a ~ |                         |
| •One Time• Sending<br>OFF ~  |                                       |                         |
|                              | Load Setting                          |                         |
| Default Settings             | From Device To Device                 | Close                   |

Панель «Ext. control "Activ Level"» - настраивается активный уровень управления светодиодами и зуммером.

| Setting                     |                                         |                         |
|-----------------------------|-----------------------------------------|-------------------------|
| DeviceType                  | Ext. control "Activ Level"              | "Temic Only"            |
| MatrixIV-M ETH              | Red Led Green Led Beep                  | OFF                     |
| Keyboard Backlight Brightne |                                         |                         |
| 0% 100%                     |                                         |                         |
|                             | Interface                               |                         |
| ○ iButton                   | Selected by cable connection            | ○ Wiegand               |
| iButton "Card" Length       | Input from Keyboard                     | Wiegand "Card" Length   |
| 5 bytes 🗸                   | sending full buffer by "Enter"          | 26 bits 🗸               |
| iButton FC from Keybord     | Rule of button "0" input in buffer      | Wiegand "Button" Format |
| 0x01 ~                      | befor: 0000, "0"->0x0a, after: 000a 🗸 🗸 |                         |
| "One Time" Sending          |                                         |                         |
| OFF ~                       |                                         |                         |
|                             |                                         |                         |
|                             | Load Setting                            |                         |
| Default Settings            | From Device To Device                   | Close                   |

Панель «Interface» - выбор интерфейса Wiegand / iButton при подключении считывателя к контроллеру.

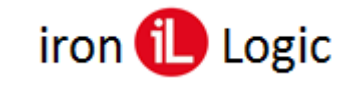

## www.ironlogic.ru

Внимание! Если нужен интерфейс wiegand, то именно его нужно установить принудительно в конфигураторе! («Interface» -> «Wiegand»).

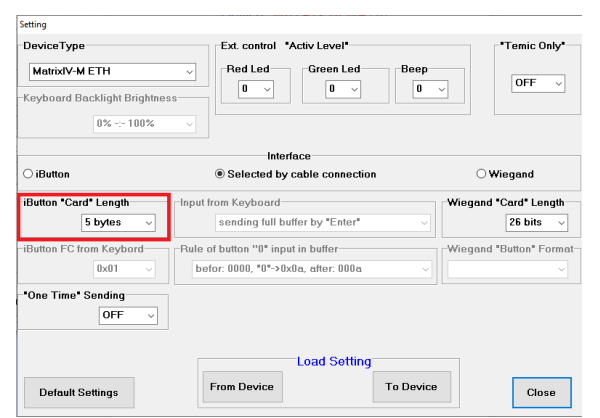

Панель «Ibutton "Card" Length» - выбор формата идентификатора при использовании интерфейса Ibutton.

| Setting                     |                                      |           |                       |
|-----------------------------|--------------------------------------|-----------|-----------------------|
| DeviceType                  | Ext. control "Activ Level"           |           | *Temic Only*          |
| MatrixIV-M ETH              | Red Led Green Led                    | Beep      | OFF v                 |
| Keyboard Backlight Brightne |                                      |           |                       |
| 0% -:- 100%                 |                                      |           |                       |
|                             | Interface                            |           |                       |
| ○ iButton                   | Selected by cable connection         | 1         | ○ Wiegand             |
| iButton "Card" Length       | Input from Keyboard                  | Wieg      | gand "Card" Length    |
| 5 bytes 🗸 🗸                 | sending full buffer by "Enter"       |           | 26 bits $\sim$        |
| iButton FC from Keybord     | -Rule of button "0" input in buffer- | Wieg      | gand "Button" Format- |
| 0x01 ~                      | befor: 0000, "0"->0x0a, after: 000a  |           |                       |
| *One Time* Sending<br>OFF ~ |                                      |           |                       |
|                             | Load Setting                         |           |                       |
| Default Settings            | From Device                          | To Device | Close                 |

Панель «"One Time" Sending» включение/отключение однократной передачи номера карты по Ibutton.

| Setting                                                                        |                                                                           |                                    |
|--------------------------------------------------------------------------------|---------------------------------------------------------------------------|------------------------------------|
| DeviceType<br>MatrixIV-M ETH KEYS<br>Keyboard Backlight Brightn<br>0% -:- 100% | Ed. control *Activ Level*                                                 | ■ Temic Only OFF                   |
|                                                                                | Interface                                                                 |                                    |
| ⊖ iButton                                                                      | Selected by cable connection                                              | $\bigcirc$ Wiegand                 |
| iButton "Card" Length<br>5 bytes ~                                             | Input from Keyboard Sending full buffer by "Enter"                        | Wiegand "Card" Length<br>26 bits ~ |
| iButton FC from Keybord<br>0x01 ~                                              | Rule of button "0" input in buffer<br>befor: 0000, "0"->0x0a, after: 000a | -Wiegand "Button" Format           |
| "One Time" Sending<br>OFF ~                                                    | ]                                                                         |                                    |
| Default Settings                                                               | Load Setting<br>From Device To Device                                     | e Close                            |

Панель «Ibutton FC from Keyboard» - для считывателя Matrix-IV (мод. E HT Metal keys) выбор кода устройства iButton.

| Setting                      |                                         |                         |
|------------------------------|-----------------------------------------|-------------------------|
| DeviceType                   | Ext. control "Activ Level"              | "Temic Only"            |
| MatrixIV-M ETH               | Red Led Green Led Beep                  | OFF V                   |
| -Keyboard Backlight Brightne |                                         |                         |
| 0% -:- 100%                  |                                         |                         |
|                              | Interface                               |                         |
| ⊖ iButton                    | Selected by cable connection            | ⊖ Wiegand               |
| iButton "Card" Length        | Input from Keyboard                     | Wiegand "Card" Length   |
| 5 bytes 🗸                    | sending full buffer by "Enter"          | 26 bits 🗸               |
| -iButton FC from Keybord     | Rule of button "0" input in buffer      | Wiegand "Button" Format |
| 0x01 ~                       | befor: 0000, *0*->0x0a, after: 000a 🗸 🗸 |                         |
| "One Time" Sending           |                                         |                         |
| 011 *                        |                                         |                         |
|                              | Load Setting                            |                         |
| Default Settings             | From Device To Device                   | Close                   |

Панель «Wiegand "Card" Length» - выбор формата идентификатора при использовании интерфейса Wiegand.

| Setting                     |                                         |                           |
|-----------------------------|-----------------------------------------|---------------------------|
| DeviceType                  | Ext. control "Activ Level"              | "Temic Only"              |
| MatrixIV-M ETH KEYS         | Red Led Green Led Beep                  | OFF                       |
| Keyboard Backlight Brightne |                                         |                           |
| 0% -:- 100%                 | ~                                       |                           |
|                             | Interface                               |                           |
| ○ iButton                   | O Selected by cable connection          | Wiegand                   |
| -iButton "Card" Length      | Input from Keyboard                     | Wiegand "Card" Length     |
| 5 bytes $\sim$              | sending full buffer by "Enter" V        | 26 bits v                 |
| -iButton FC from Keybord    | Rule of button "0" input in buffer      | -Wiegand "Button" Format- |
| 0x01 ~                      | befor: 0000, "0"->0x0a, after: 000a 🗸 🗸 |                           |
| "One Time" Sending          |                                         |                           |
| ON v                        |                                         |                           |
|                             |                                         |                           |
|                             | Load Setting                            |                           |
| Default Settings            | From Device To Device                   | Close                     |

Панель «Keyboard Backlight Brightness» - для считывателя Matrix-IV (мод. Е HT Metal keys) регулировка яркости подсветки клавиатуры.

| Setting                                                                     |                                                                           |                                    |
|-----------------------------------------------------------------------------|---------------------------------------------------------------------------|------------------------------------|
| DeviceType<br>MatrixIV-M ETH KEYS<br>Keyboard Backlight Brightno<br>0% 100% | Ext. control *Activ Level*                                                | •Temic Only•<br>OFF v              |
| ○ iButton                                                                   | Interface<br>© Selected by cable connection                               | O Wiegand                          |
| iButton "Card" Length<br>5 bytes ~                                          | Input from Keyboard<br>sending full buffer by "Enter"                     | Viegand "Card" Length<br>26 bits ~ |
| iButton FC from Keybord<br>0x01 ~                                           | Bule of button "0" input in buffer<br>befor: 0000, "0"->0x0a, after: 000a | Viegand "Button" Format            |
| -"One Time" Sending<br>OFF →                                                |                                                                           |                                    |
| Default Settings                                                            | Load Setting<br>From Device To Device                                     | Close                              |

Панель «Rule of button "0" input in buffer» для считывателя Matrix-IV (мод. Е HT Metal keys) выбор режима эмуляции карты и настройка формата эмуляции карты.

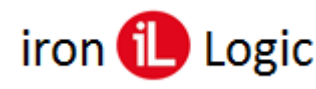

DeviceType

# www.ironlogic.ru

"Temic Only"

| DeviceType                         | Ext. control "Activ Level"                                                | *Temic Only*            |
|------------------------------------|---------------------------------------------------------------------------|-------------------------|
| MatrixIV-M ETH KEYS                | Red Led Green Led Beep                                                    | DEE V                   |
| Keyboard Backlight Brightnes       |                                                                           |                         |
| 0% -:- 100%                        | ×                                                                         |                         |
| ○ iButton                          | Interface<br>O Selected by cable connection                               | Wiegand                 |
| iButton "Card" Length<br>5 bytes v | Input from Keyboard<br>sending full buffer by "Enter"                     | Wiegand "Card" Length   |
| iButton FC from Keybord            | Rule of button "0" input in buffer<br>befor: 0000, "0"->0x0a, after: 000a | Wiegand "Button" Format |
| *One Time* Sending                 |                                                                           |                         |
|                                    | Load Setting                                                              |                         |

Панель «Ibutton FC from Keyboard» - для считывателя Matrix-IV (мод. Е HT Metal keys) выбор режима передачи набранных цифр (только, если выбран интерфейс Wiegand).

| MatrixIV-M ETH KEYS<br>Keyboard Backlight Brightne<br>0% -:- 100% | Red Led Green Led Bi                                                      | OFF v                                      |
|-------------------------------------------------------------------|---------------------------------------------------------------------------|--------------------------------------------|
| ) iButton                                                         | Interface<br>O Selected by cable connection                               | Wiegand                                    |
| iButton "Card" Length<br>5 bytes v                                | Input from Keyboard<br>sending code of pressed button                     | -Wiegand "Card" Length<br>26 bits v        |
| iButton FC from Keybord<br>0x03 ~<br>*One Time* Sending<br>ON ~   | Pale of button "0" input in buffer<br>befor: 0000, "0"->0x0a, after: 000a | Wiegand "Button" Format<br>hid-09 (8 bits) |
| Default Settings                                                  | Load Setting<br>From Device To D                                          | evice Close                                |

Ext. control "Activ Level"-

Панель «Wiegand "Button" Format» - для считывателя Matrix-IV (мод. Е HT Metal keys), при включенном на панели «Ibutton FC from Keyboard» режиме «sending code of pressed button», выбор режима поштучной передачи набранных цифр и настройка формата поштучной передачи набранных цифр (только, если выбран интерфейс Wiegand).

| Setting                     |                                         |                         |
|-----------------------------|-----------------------------------------|-------------------------|
| DeviceType                  | Ext. control "Activ Level"              | "Temic Only"            |
| MatrixIV-M ETH KEYS         | Red Led Green Led Beep                  | OFF V                   |
| Keyboard Backlight Brightn  |                                         |                         |
| 0% -:- 100%                 |                                         |                         |
|                             | Interface                               |                         |
| ⊖ iButton                   | O Selected by cable connection          | Wiegand                 |
| -iButton "Card" Length      | Input from Keyboard                     | Wiegand "Card" Length   |
| 5 bytes $\sim$              | sending full buffer by "Enter" ~        | 26 bits 🗸 🗸             |
| iButton FC from Keybord     | Rule of button "0" input in buffer      | Wiegand "Button" Format |
| 0x03 ~                      | befor: 0000, "0"->0x0a, after: 000a 🗸 🗸 |                         |
| -"One Time" Sending<br>ON ~ |                                         |                         |
|                             | Load Setting                            |                         |
| Default Settings            | From Device To Device                   | Close                   |

Для записи в считыватель изменений выбранных параметров нужно нажать на кнопку «To Device».

| Setting                                                                          |                                                                           |                         |
|----------------------------------------------------------------------------------|---------------------------------------------------------------------------|-------------------------|
| DeviceType<br>MatrixIV-M ETH KEYS<br>Keyboard Backlight Brightnes<br>0% -:- 100% | Ext. control *Activ Level*       Red Led     Green Led       0     0      | eep<br>0 v              |
|                                                                                  | Interface                                                                 |                         |
| ⊖ iButton                                                                        | Selected by cable connection                                              | ⊖ Wiegand               |
| iButton "Card" Length<br>5 bytes ~                                               | Input from Keyboard<br>sending full buffer by "Enter"                     | Viegand "Card" Length   |
| Button FC from Keybord<br>0x01 ~                                                 | Rule of button "0" input in buffer<br>befor: 0000, "0"->0x0a, after: 000a | Wiegand "Button" Format |
| 'One Time' Sending<br>OFF ~                                                      |                                                                           |                         |
|                                                                                  | Load Setting                                                              |                         |

| Setting                      |                                         |                         |
|------------------------------|-----------------------------------------|-------------------------|
| DeviceType                   | Ext. control "Activ Level"              | "Temic Only"            |
| MatrixIV-M ETH KEYS          | Red Led Green Led Beep                  | OFF ~                   |
| Keyboard Backlight Brightnes |                                         |                         |
| 0% -:- 100%                  | ~                                       |                         |
|                              | Interface                               |                         |
| ⊖ iButton                    | ○ Selected by cable connection          | Wiegand                 |
| -iButton "Card" Length       | Input from Keyboard                     | /iegand "Card" Length   |
| 5 bytes 🗸                    | sending full buffer by "Enter"          | 26 bits 🗸 🗸             |
| -iButton FC from Keybord     | Rule of button "0" input in buffer      | /iegand "Button" Format |
| 0x03 ~                       | befor: 0000, "0"->0x0a, after: 000a 🗸 🗸 |                         |
| -*One Time* Sending<br>ON V  |                                         |                         |
|                              | Load Setting                            |                         |
| Default Settings             | From Device To Device                   | Close                   |

Если нужно сбросить настройки считывателя на заводские значения, нажимается кнопка «Default Setting».

| IronLogic Firmware update MATRIX-IV-M V3.3 - X         |                               |  |  |
|--------------------------------------------------------|-------------------------------|--|--|
| Device:                                                | MATRIX IV METAL               |  |  |
| COM10                                                  |                               |  |  |
| Open                                                   | Close ?                       |  |  |
|                                                        |                               |  |  |
| Current firmware:                                      | Device is ready               |  |  |
| Eirmware: vesion 6.7                                   | Sorial N:                     |  |  |
| T IIIII WALE, YESION 0.7                               | Jenana.                       |  |  |
|                                                        |                               |  |  |
| Lin data finanzara                                     |                               |  |  |
| Opdate firmware:                                       |                               |  |  |
| Specify                                                | the firmware file:            |  |  |
| D:\\Прошивки\6.7\M4                                    | v6_7.rom                      |  |  |
|                                                        |                               |  |  |
| Firmware file description:                             |                               |  |  |
| M4_v6_7(1-65535) /bild 15:59                           | 13.07.21 /code 15:59 13.07.21 |  |  |
|                                                        |                               |  |  |
|                                                        |                               |  |  |
| Device Setting Los                                     | ad program Stop !             |  |  |
| Program loaded: 100% Status: Firmwore update completed |                               |  |  |
|                                                        |                               |  |  |
|                                                        |                               |  |  |
|                                                        | Close                         |  |  |

После записи настроек в считыватель окно конфигурации можно закрыть, нажав на кнопку «Close». Затем аналогично закрывается программа прошивки.